說明:因學校賽門鐵克防毒軟體會誤判學系課務系統為錯誤,而將執行檔移至隔離所,若學系課務系統出現無法執行情形,可先開啟賽門鐵克防毒軟體(開啟方式於工作列上找到盾牌符號後按下滑鼠左鍵兩下),檢視隔離所將學系課務系統還原,如下圖。為避免日後此狀況發生請使用同仁進行變更設定將學系課務系統加入使用者定義例外(依步驟1、2操作)。

| AI         | PDF                 | AI S                             |       |                                          | PDF  | W     |
|------------|---------------------|----------------------------------|-------|------------------------------------------|------|-------|
| <b>U</b> : | 檢視隔離所 - Symantec En | dpoint Protection                |       |                                          |      |       |
| 092        |                     | 檢視隔離所                            |       | 下次排程的下午 12:37 掃描<br>按下 <u>此處</u> 進行重新排程。 |      | 說明    |
| PC         | 狀態                  | 已隔離、備份或修復的檔案及                    | 登錄項目如 | 11下所列。                                   |      |       |
| 92         | 掃描威脅                | 檔室互繙                             | 「新刑」  | <b>百始位署</b>                              | 出能   |       |
|            | 變更設定                | ■示口11 <del>0</del><br>學系課務系統 eye | 已還回   | いれば且<br>C\program files (x86))學多課務多統(    | 判定有错 | 2014  |
|            | 檢視隔離所               | 学を連接を始し合わ                        |       | C. program mes (xoo) (チル(kno) x(kno)     | 一変成立 | 2014  |
|            | 檢視日誌                | 版本更新exe                          | 協論    | D: : : : : : : : : : : : : : : : : : :   | 受威染  | 2014  |
| 2-         |                     | 版本更新.exe                         | 隔離    | C\PROGRAM FILES (X86)\學系課務系統\            | 受威染  | 2014, |
| - 汪        | LiveUpdate          | 版本更新.exe                         | 隔離    | C\PROGRAM FILES (X86)\學系課務系統\            | 受感染  | 2014, |
| ĸ          |                     | AutoRun.inf                      | 備份    | HΔ                                       | 受感染  | 2013, |
| Ĩ          |                     | MOE_TBHS_2.2.exe                 | 隔離    | C:\Users\MD750-2\AppData\Local\Micros    | 受感染  | 2013, |
| 2-         |                     | tg.com                           | 備份    | g\                                       | 受感染  | 2013, |
| Û          |                     | rcpsetup1_dcomnew_util_300       | 隔離    | C:\Users\MD750-2\AppData\Local\MICR      | 受感染  | 2013, |
| A          |                     |                                  |       |                                          |      |       |
|            |                     | <                                |       | 1                                        |      | >     |
| Į.         |                     | 還原 剛除                            | 全部重新  | î掃描 <b>匯出</b> 新增                         | 傳送   | _     |
| A          |                     |                                  |       |                                          |      |       |
|            | Symantec.           | 清除選項                             |       |                                          |      |       |

## 步驟 1:變更設定

於工作列上盾牌符號上滑鼠上按兩下左鍵開啟如下畫面,接著按下變更設定-例 外的架構設定

| ₩ 變更設定 - Symantec End | point Protection<br>變更設幻 | 下次排程的下午 0700<br>按下 血感 違行重新排程                       | - 二 ×<br>帚描<br>。                                  |                                              |
|-----------------------|--------------------------|----------------------------------------------------|---------------------------------------------------|----------------------------------------------|
| 狀態<br>掃描威脅<br>變更設定    |                          |                                                    | 711-111-21-2-2                                    |                                              |
| 檢視隔離所<br>檢視日誌         | 3 2                      | 的範疇等、 悲思, m add and an add and and and and and and | 架構設定                                              |                                              |
| Liveopaate            |                          | <b>網路威脅防護</b><br>防範 Web 和網路威脅                      | 架構設定                                              | 於工作列上選取盾牌符號按下滑鼠右鍵開                           |
|                       |                          | 例外<br>例外可將檔案、資料夾和程序排除在據描的範圍以外                      | 4 架構設定                                            | 取Symantec<br>Endpoint Protection<br>(或點左鍵兩下) |
| Symantec.             |                          | <b>用戶端管理</b><br>提供管理此用戶端的功能。                       | 架構設定                                              |                                              |
|                       |                          |                                                    | 開設 Symantes Endpoint<br>停用 Symantes Endpoint Frod | Protection P                                 |

步驟 2:將系課務系統資料夾加入使用者定義例外,按下新增如下圖

| <mark>単 製更設定 - Symantec End</mark><br>狀態<br>掃描威脅<br><u>愛更設定</u><br>檢視隔離所<br>檢視日誌<br>LiveUpdate | point Protection<br>變更設定<br>您可以變更以下<br> | 0分<br>使用者定義例外(U)<br>例外項目<br>例外項目<br>例外項目<br>新増(4)<br>新増(4)<br>新増(4)<br>新増(4)<br>新増(4) | 動作       二二×         動作       二二×         引       二二×         引       二二×         同時       一日         原語時       説明 |
|------------------------------------------------------------------------------------------------|-----------------------------------------|---------------------------------------------------------------------------------------|----------------------------------------------------------------------------------------------------|
|                                                                                                |                                         | <b>例外</b><br>例外可將檔案、資料夾和捏序排除在掃描的範圍以外                                                  | 架構設定                                                                                                    |
| Symantec.                                                                                      |                                         | <b>用戶端管理</b><br>提供管理此用戶端的功能。                                                          | 架構設定                                                                                                    |

## 選擇安全風險例外-資料夾

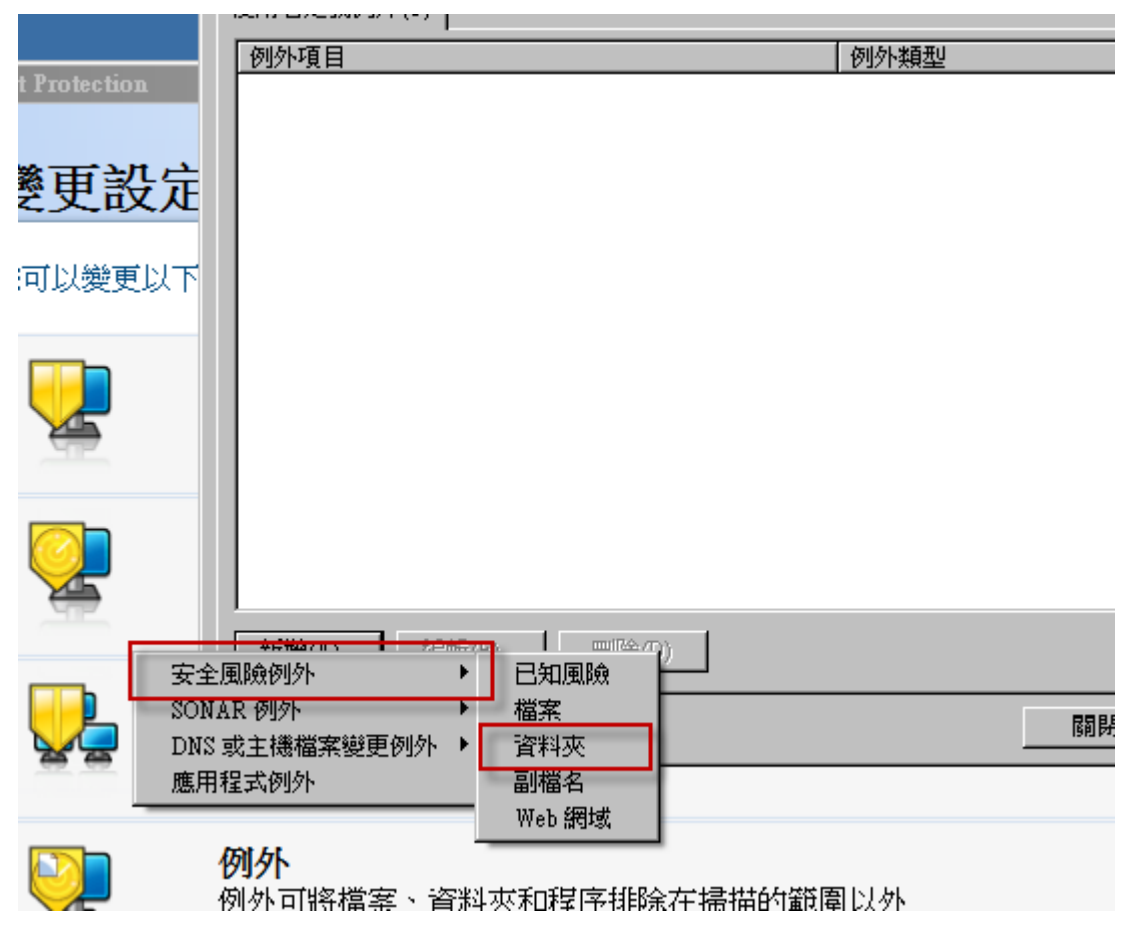

將學系課務系統資料夾新至例外名單

| 瀏覽資料夾                                                                                                    | × |
|----------------------------------------------------------------------------------------------------|---|
| 新增安全風險資料夾例外                                                                                                    |   |
| <ul> <li>₩PF Toolkit</li> <li>学系課務条統</li> <li>予rogramData</li> <li>PRSB</li> <li>Spacekace</li> <li>System Volume Information</li> <li>TDBL5</li> </ul> |   |
| 資料夾: C:\Program Files\學系課務系統<br>例外類型: 全部掃描                                                                                                    | ] |
| ▶ 包括子資料夾 確定 取消                                                                                                    |   |

比照風險例外,接著新增 SONAR 例外,將學系課務系統加入

| 例外                                    |     |      |    | ×    |
|---------------------------------------|-----|------|----|------|
| 使用者定義例外(U)<br>例外項目                    |     | 例外類型 | 動作 |      |
| <del></del><br>史定                     |     |      |    | ŧ    |
|                                       |     |      |    |      |
|                                       |     |      |    |      |
|                                       |     |      |    |      |
|                                       | )   |      |    |      |
| SONAR 例外<br>DNS 或主機檔案變更例外 →<br>確田段式例外 | 資料夾 |      | 關閉 | <br> |

最後完成如下圖即可

| 例外                          |             | X        |
|-----------------------------|-------------|----------|
| 使用者定義例外(U)                  |             |          |
| 例外項目                        | 例外類型        | 動作       |
| C:\Program Files\學系課務系統\*   | SONAR       | 略過       |
| C:\Program Files\學系課務系統\*   | 安全風險掃描:全部掃描 | 略過       |
|                             |             |          |
|                             |             |          |
|                             |             |          |
|                             |             |          |
|                             |             |          |
|                             |             |          |
|                             |             |          |
|                             |             |          |
|                             |             |          |
|                             |             |          |
|                             |             |          |
|                             |             |          |
| 新增(A) 編輯(E) 剛除(D)           |             |          |
|                             | 國界          | 〕        |
| 사람가 목록 도면 건강 전에서 가지면 가 가면 것 |             | 21510402 |